IT Dept Quick Reference Guide (QRG)

Document No - Ref 138

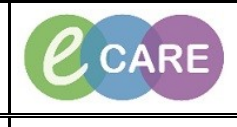

Version Number – 2.0

## Completing an AHP Referral from the Whiteboard

| 1. | Click on the Whiteboard icon from the Tool bar (if this is not visable click on view and select from menu).                                                                                                    |
|----|----------------------------------------------------------------------------------------------------|
|    | View Patient Record Notific<br>Home<br>MPTL<br>Message Centre<br>Patient List<br>Whiteboard                                                                                                    |
| 2. | Select your patient from the whiteboard (once you open the record this will establish a relationship with the patient).                                                                                                    |
| 3. | Select Requests/Careplans from the main left hand menu.                                                                                                    |
|    | Nurse Workflow       Obstetrics View       Newborn Summary                                                                                                    |
|    | Results Review<br>Requests/Care Plans 🕂 Add<br>Drug Chart                                                                                                    |
|    | Click on Add.                                                                                                    |
| 4. | + Add                                                                                                    |
| F  | Type referral in the search field and select the one relevant to you.                                                                                                    |
| Э. | Search: referral 🔍 🕎 Advanced Options - Type: 🐉 Inputient -                                                                                                    |
|    | Beferruit to Acute Chest Baco Burse     within: All     referral to Cardiology Nurse     rt                                                                                                    |
|    | Comparing the concent Nurse  Comparing the concent Nurse  Comparing the formation of the comparing the comparing |
|    | Arterial to Expeript Nucle     Arterial to Expeript Nucle     Dia Paterial to Hart Failure Nurse     Arta     Arta to Infection Control     Card Paterial to Infection Control                                                                                                    |
|    | International Therapy     International Therapy     NR Referrat to Inpatient Physiotherapy     NR Referrat to Inpatient Physiotherapy     NR Referration Inpatient Section and Language Therapy                                                                                                    |
|    | ☐Op Referral to Nutrition Nurse<br>☐Add Referratio Deain Team<br>☐Pre Tenter to Search                                                                                                    |
|    | SHAW, JACQUELINE - 511337 Done                                                                                                    |
|    | The ordering clinician window will open, check the details are correct and then click on OK.                                                                                                    |
| 6. | P Ordering Clinician                                                                                                    |
|    | Clinician Name:     Ohara , Richard James                                                                                                    |
|    | *Order Date/Time           16/03/2018         ■         1056         ■         GMT                                                                                                    |
|    | Verbal<br>Discern Expert<br>ESI Default                                                                                                    |
|    | Fax<br>Phone<br>Protocol/Standing Order<br>Written                                                                                                    |
|    | OK Cancel                                                                                                    |

|     | Click on Done.                                                                                                    |
|-----|----------------------------------------------------------------------------------------------------|
| 7.  |                                                                                                    |
|     | Done                                                                                                    |
|     |                                                                                                    |
| 0   | Complete the Mandatory fields (highlighted in yellow or marked with an asterisk).                                                                                                    |
| о.  |                                                                                                    |
|     | Details 🗐 Order Comments 🕼 Diagnoses                                                                                                    |
|     | Image: Second Second |
|     | *Reason For Referrat:     lack of mobility                                                                                                    |
|     | *Interpreter Required: No Other Clinical Details:                                                                                                    |
|     |                                                                                                    |
| ٩   | Click on sign.                                                                                                    |
| 5.  | Sign                                                                                                    |
|     |                                                                                                    |
|     | Click on Refresh                                                                                                    |
| 10. |                                                                                                    |
|     | ne go go go go go go go go go go go go go                                                                                                    |
|     |                                                                                                    |
| 11. | Click on Task List within the Patients menu the referal will show (the referral will also show on the                                                                                                    |
|     | MPTL                                                                                                    |
|     | Menu P                                                                                                    |
|     | AHP Workflow                                                                                                    |
|     | Nurse Workflow                                                                                                    |
|     | Obstetrics View                                                                                                    |
|     | Results Review                                                                                                    |
|     | Requests/Care Plans 🕂 Add                                                                                                    |
|     | Drug Chart                                                                                                    |
|     | Task List                                                                                                    |